# DST - Support Guides Setting Up Jamf Pro Apple Inbuilt Apps - Sign in Error

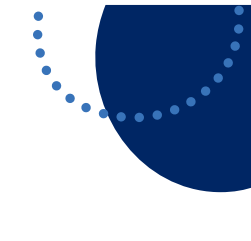

#### Step 1

Do you recognise this issue when trying to access your inbuilt Apple apps such as Pages, Keynote, iMovie, Numbers, Clips or Garageband?

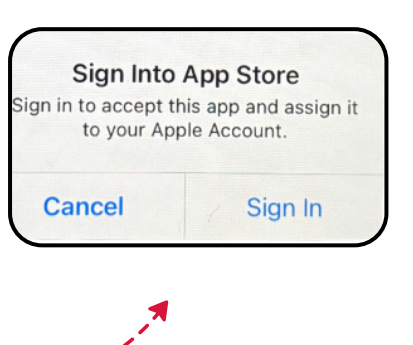

沿 Dashboard

Computers

Devices

& Users

Blueprints
Compliance

## Step 2

If yes, log into your Jamf Pro Management Console.

|          | - Pro  |   |
|----------|--------|---|
| Username |        |   |
|          |        |   |
| Required |        |   |
| Password |        |   |
|          |        | 5 |
| Required |        |   |
|          | Log in |   |
|          |        |   |

#### Step 4

Scroll down and select **Mobile Device Apps** and then find each of the **inbuilt Apple apps** and click upon them individually.

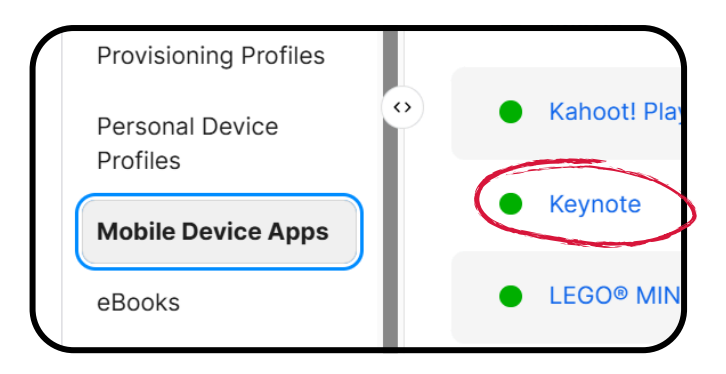

Step 3

Select 'Devices' to

access and manage

your fleet of iPads.

### Step 5

After selecting 'Edit', scroll down and ensure **Convert unmanaged app to managed** is 'checked'.

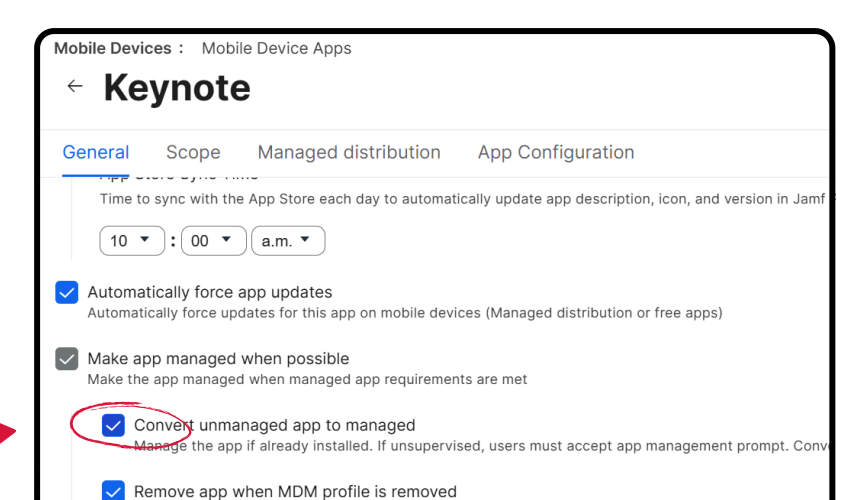

#### Step 6 Select Save.

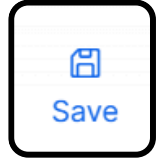

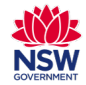